## Instructions for Using the "Learning Tube" Function on the Administrator Page

Revised:25/10/2018 (Ver.1.1)

The companies, names, addresses, telephone numbers, etc. used on the screens in this information are fictitious.

The actual screen may differ from this sample screen.

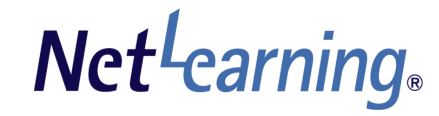

## **Table of Contents**

Net<sup>L</sup>earning

This "Learning Tube" Function allows for administrators to upload and deliver video files easily.

### [Setting video upload/delivery]

### [Confirming/Modifying video contents]

Confirming/Modifying video contents · · · · · P.8~P.9

### [Display of My Room page]

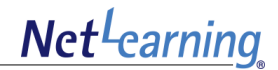

# **Setting video upload/delivery**

## Step 1: Upload video①

Logging in to Administrator's page, clicking on "Information" tab – "Learning Tube "menu. Then, click on "Upload New" button.  $\overline{\mathbf{v}}$ Click Basic Setting Information Home Notice | Library | Questionnaire | Learning Tube | Assignment Information You can deliver video/audio contents for learners. Learning Tube Register contents or check who have viewed the contents. It is impossible to upload a new file exceeding the limit. List of uploaded files (Uploaded file size: 0.24GB/10GB) Upload New Click To set video/audio delivery, click on "Set" button. To delete an unnecessary file, click on "Delete" button. \*Delivered video/audio files cannnot be deleted. Search Last updated 2015 V / 4 V / 6 V ~ 2017 V / 12 V / 31 V File name Search Reset H264 test7 voiceclip mp4 480x360.mp4 Last updated: 2015/04/09 11:47:15 NO IMAGE Set Delete 1 List of files Completed delivery setting files are as below.

\*Video/audio files after release date or end date cannnot be deleted.

**Net**<sup>L</sup>earning

## Step 1: Upload video 2

Net<sup>L</sup>earning

### Select a video/audio file and click on "upload" button.

|                        | Notice   Library   Questionnaire   Learning Tube   Assignment                                                  |
|------------------------|----------------------------------------------------------------------------------------------------|
| rmation<br>arning Tube | You can deliver video/audio contents for learners.<br>Register contents or check who have viewed the contents. |
| Upload new             |                                                                                                    |
| File*                  |                                                                                                    |
| Thumbnail              |                                                                                                    |
| Comment                | Û                                                                                                    |
| * J are mandatory fi   | Up to 30 characters(including space character, punctuation mark)                                               |
|                        |                                                                                                    |
| Confi                  | mation screen                                                                                                  |
|                        |                                                                                                    |
| File                   | ▶ × 1.0 ◆                                                                                                    |
| File                   | nal NO IMAGE                                                                                                   |
| File<br>Thum<br>Comm   | nal NO IMAGE                                                                                                   |

### File

Click on "Refer" button and select the video file you are going to deliver for learners.

#### • File format

Available file types is "mp4" or "mp3". Recommended codec is as below.

- video: H.264
- audio: AAC

#### File size Up to 1000MB per file.

### Thumbnail

Click on "Refer" button and select a thumbnail. file. Itl will be shown in learners' My Room page. In case of not setting thumbnail file, the below image will be shown.

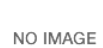

### • File format

Available file types is "jpg", "gif" or "png".

- File size
- Up to 100KB.

### Comment

Up to 30 characters(including space character, punctuation mark) #Entered comment is shown only for administrators. Not shown for learners.

\*All of uploaded files will be deleted from server after the end of the contract. Please be sure to save video/audio files as your backup.

Click on "Upload" button to confirm . And Click on "Learning Tube TOP" button to proceed(p.5).

## Step 1: Upload video ③

Set to deliver uploaded video/audio files for learners.

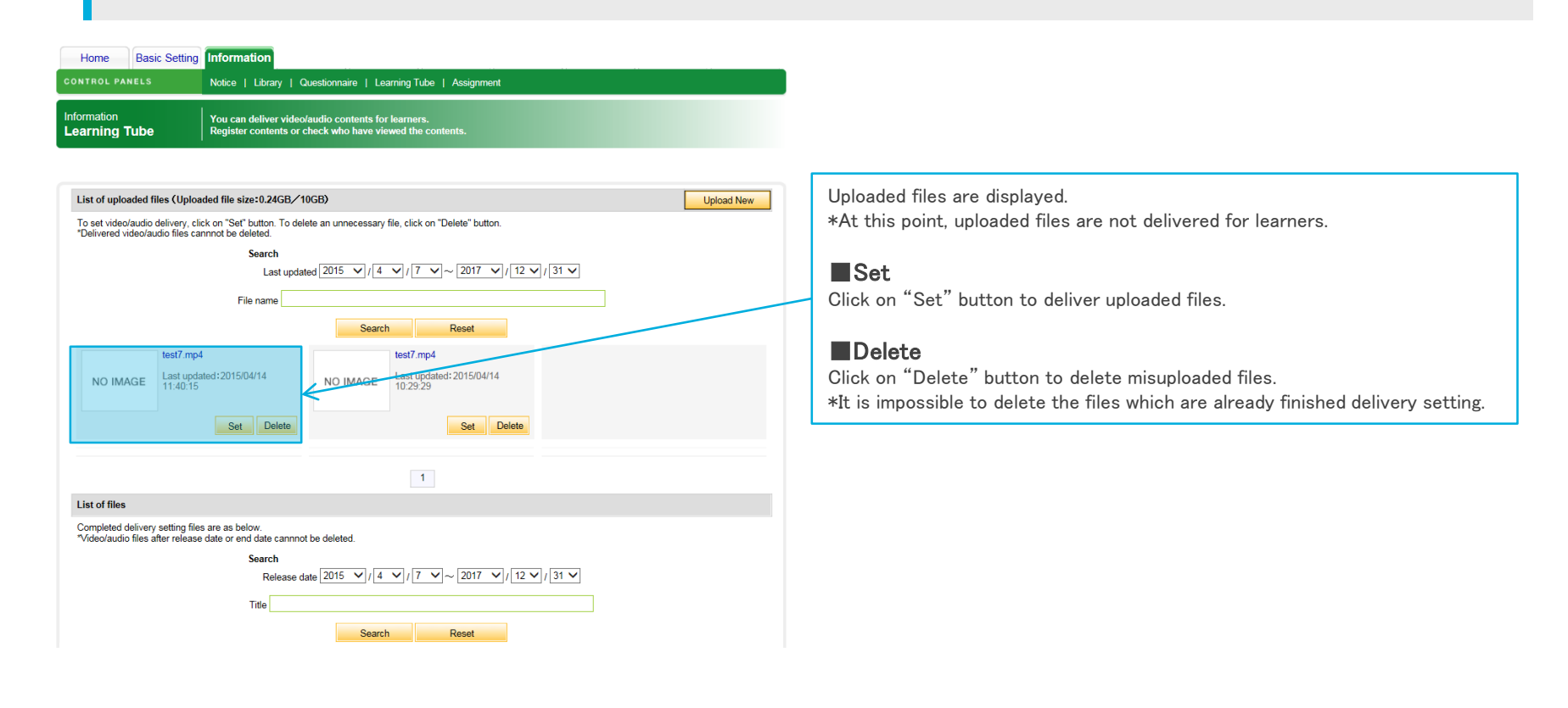

Net<sup>L</sup>earning

## Step 2: Set video delivery

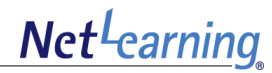

Set uploaded video/audio files to deliver. And learners can watch the content. Administrators can select targets from All learners or group.

| Home Basic Setting Inform                                             | rmation                                                                                                    | ∎Title                                                                                                    |
|-----------------------------------------------------------------------|----------------------------------------------------------------------------------------------------|----------------------------------------------------------------------------------------------------|
| CONTROL PANELS Notice                                                 | ce   Library   Questionnaire   Learning Tube   Assignment                                                              | Enter the title of content It will be shown in learners' My Room page.                                                                                       |
| Information You c<br>Learning Tube Regis                              | can deliver video/audio contents for learners.<br>ister contents or check who have viewed the contents.                | *Up to 50 characters(including space character, punctuation mark)                                                                                            |
|                                                                       |                                                                                                    | Release date/ End date                                                                                                    |
| Delivery setting                                                      |                                                                                                    | Set the period which learners can watch the content.<br>If not setting the end date, learners can watch the content until the end of the                     |
| Title*                                                                |                                                                                                    | contract.                                                                                                    |
| Up to 50 cha<br>Release date* 2015/4/14<br>End date* <pre>Off C</pre> | haracters(including space character, punctuation mark)           14         V           On         2015/d/14         V | <b>Content</b>                                                                                                    |
| Content*                                                              | <                                                                                                    | *Up to 1,000 characters(including space character, punctuation mark)                                                                                         |
| Up to 1,000 of File test7.mp4                                         | D characters(including space character, punctuation mark) 4                                                            | Set the targets to deliver the content.<br>- All                                                                                                    |
| To*                                                                   | ify group                                                                                                    | The content will be delivered to all of the registered learners.<br>- Specify group                                                                          |
| • j are manualory relus.                                              | Confirm                                                                                                    | The content will be delivered to certain group members.<br>*Group administrators can deliver the content only to groups in charge.                           |
| Confirmation screen test                                              |                                                                                                    |                                                                                                    |
|                                                                       | × 1.0 • Z                                                                                                    |                                                                                                    |
|                                                                       | Please dick here if you can't slay.                                                                                    |                                                                                                    |
| Content<br>text<br>Reviewing Period<br>4/14/2015~~.<br>Target<br>All  |                                                                                                    | Click on "Confirm" button to confirm the contents which will be shown in<br>learners' My Room page.<br>To complete the setting , click on "Register" button. |

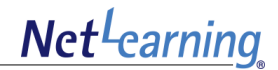

# **Confirming/Modifying video contents**

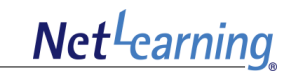

Delivered contents are shown at "List of files" in TOP page. Administrators can confirm or modify the contents.

| Home Basic Setting                                                                                                    | Information                     |                                                        |                            |  |  |  |  |
|----------------------------------------------------------------------------------------------------|---------------------------------|--------------------------------------------------------|----------------------------|--|--|--|--|
| CONTROL PANELS                                                                                                    | Notice   Library   Questionnair | re   Learning Tube   Assignment                        |                            |  |  |  |  |
| nformation You can deliver video/audio contents for learners.<br>Learning Tube Register contents or check who have viewed the contents.                          |                                 |                                                        |                            |  |  |  |  |
| List of uploaded files (Uploaded file size: 0.24GB/10GB)                                                                                                    |                                 |                                                        |                            |  |  |  |  |
| To set video/audio delivery, click on "Set" button. To delete an unnecessary file, click on "Delete" button.<br>"Delivered video/audio files cannnot be deleted. |                                 |                                                        |                            |  |  |  |  |
| Search                                                                                                    |                                 |                                                        |                            |  |  |  |  |
| Last updated $2015 \vee 1/4 \vee 1/7 \vee 2017 \vee 1/12 \vee 1/31 \vee$                                                                                         |                                 |                                                        |                            |  |  |  |  |
|                                                                                                    | File name                       |                                                        | /                          |  |  |  |  |
|                                                                                                    |                                 | Search Reset                                           |                            |  |  |  |  |
| NO IMAGE Last up<br>11:40:19                                                                                                    | 94<br>Jated:2015/04/14 NO I     | test7.mp4<br>MAGE Last updated: 2015/04/14<br>10:29:29 |                            |  |  |  |  |
| Set Delete                                                                                                    |                                 |                                                        |                            |  |  |  |  |
|                                                                                                    |                                 | 1                                                      |                            |  |  |  |  |
| List of files                                                                                                    |                                 |                                                        |                            |  |  |  |  |
| Completed delivery setting files are as below.<br>*Video/audio files after release date or end date cannot be deleted.                                           |                                 |                                                        |                            |  |  |  |  |
| Search<br>Release date $2015 \vee 1/4 \vee 1/7 \vee \sim 2017 \vee 1/12 \vee 1/31 \vee$                                                                          |                                 |                                                        |                            |  |  |  |  |
|                                                                                                    | Title                           | Search Reset                                           |                            |  |  |  |  |
| Title                                                                                                    |                                 | Viewed/All Release                                     | e date Modify Delete       |  |  |  |  |
| NO IMAGE test                                                                                                    |                                 | 0/30 2015/0-                                           | 4/15 00:00 - Modify Delete |  |  |  |  |

### Title

Click on the thumbnail image or title to confirm the details.

### Viewed/All

Check the number of who have viewed the content and all targets. Click on the content title to confirm the details.

### Release date

The period which learners can watch the content are shown.

### Modify

To modify the title, Release date or content, click on "modify" button.

### Delete

To delete the content, click on "delete" button. \*Administrators can only delete the contents which are prior to release date.

## Confirming/Modifying video contents

Administrators can check who have viewed/not viewed the content.

| CONTROL PANELS     Notice   Library   Questionnaire   Learning Tube   Assignment       Information<br>Learning Tube     You can deliver video/audio contents for learners.<br>Register contents or check who have viewed the contents.       Confirmation screen<br>test     Image: Confirmation screen |  |  |  |  |  |  |
|----------------------------------------------------------------------------------------------------|--|--|--|--|--|--|
| Information Learning Tube You can deliver video/audio contents for learners. Register contents or check who have viewed the contents. Confirmation screen test                                                                                                    |  |  |  |  |  |  |
| Confirmation screen<br>test                                                                                                    |  |  |  |  |  |  |
| test                                                                                                    |  |  |  |  |  |  |
|                                                                                                    |  |  |  |  |  |  |
|                                                                                                    |  |  |  |  |  |  |
| ► × 1.0 ◆ C                                                                                                    |  |  |  |  |  |  |
| Content                                                                                                    |  |  |  |  |  |  |
| test                                                                                                    |  |  |  |  |  |  |
| Reviewing Period                                                                                                    |  |  |  |  |  |  |
| 2015/04/15~-                                                                                                    |  |  |  |  |  |  |
| Target                                                                                                    |  |  |  |  |  |  |
| All                                                                                                    |  |  |  |  |  |  |
| Viewed                                                                                                    |  |  |  |  |  |  |
|                                                                                                    |  |  |  |  |  |  |
| Not viewed                                                                                                    |  |  |  |  |  |  |
|                                                                                                    |  |  |  |  |  |  |
| Name Kana E-mail address                                                                                                    |  |  |  |  |  |  |
| Administrator Administrator                                                                                                    |  |  |  |  |  |  |
| nlp3learner2 nlp3learner2                                                                                                    |  |  |  |  |  |  |
| 1     2     3   Click on "CSV Download" button to confirm all learners' information as a list.                                                                                                    |  |  |  |  |  |  |

### Viewed

Learners who have viewed the content are shown as a list.

### Not viewed

Learners who have not viewed the content are shown as a list.

Net<sup>L</sup>earning

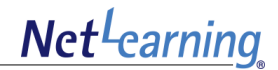

# **Display of My Room page**

## **Display of My Room page**

Video/audio contents delivered by administrators are shown in learners' My Room page as below.

### My Room

| Display: PC   <u>Mobile</u> English V Locat                                                                                                    | Change Password   L                                                                                                    |
|----------------------------------------------------------------------------------------------------|----------------------------------------------------------------------------------------------------|
| Powerd by Net <sup>1</sup> earning.                                                                                                    | Powered by Net <sup>l</sup> earl                                                                                                    |
| My Room SNS Research Apply                                                                                                    | My Raam Partfalio SNS Research Apply                                                                                                    |
| My Room Top page Inquiries Library Electronic Ibrary                                                                                                    | My Room Top page Inquiries Library Electronic Ibrary                                                                                                    |
|                                                                                                    | Refer to heb for the forth                                                                                                    |
| Profile Edit                                                                                                    | Profile Edit                                                                                                    |
| List of notices No registered notices.                                                                                                    |                                                                                                    |
| Mr./Ms.<br>Course(7) Clase(1) Movie(21) Assignment(2) Apply course                                                                                                    | Mr./Ms.                                                                                                    |
| Schedule         CreaterFair           I         2015/Apr           Su Mo Tu We Th Fr Sa           29 30 31 1 2 3 4           5 6 7 8 9 10 11           12 13 14 15 16 17 18           19 20 21 22 23 24 25           26 27 28 29 30 1 2           3 4 5 6 7 8 9           Widtle           07/09/2013- | Schedule         CreatelE-Cdf           I         2015/Apr           Su Mo Tu We Th Fr Sa           29 30 31 1 2 3 4           5 6 7 8 9 10 11           12 13 14 15 16 17 18           19 20 21 22 23 24 25           26 27 28 29 30 1 2           3 4 5 6 7 8 9           Please click here if you can't play |
| <b>Viewing Period</b><br>Learners can watch the content during this period.<br>The content over the period will be hidden from My Room page.                                                                                                    | Bockstore     Student discount is available for book purchases.       I What's New     Verview       Message     3 item                                                                                                    |
| Status                                                                                                    | New comment to journal 0 item                                                                                                    |

### Status

Status of the content to be viewed is shown as "Not viewed", and status of the already viewed content is shown as "Viewed".

### Detail

Net<sup>L</sup>earning

Change Password | Logout Powered by Net Carning.

🔞 Refer to help for this page